# Add a Role and set Permissions

12 Steps <u>View most recent version</u>

Created by Engagifii Inc. Creation Date October 11, 2023 Last Updated October 11, 2023

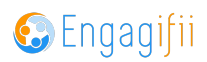

## **Click on Settings and Configuration**

| \$  | Revenue                    | > |
|-----|----------------------------|---|
| 1   | Legislation                | > |
| ŧ   | Events                     | > |
| EA. | Accreditation              | > |
| ¢¢  | Settings and Configuration | > |
|     |                            |   |
|     |                            |   |
|     |                            |   |
|     |                            |   |
|     |                            |   |

#### STEP 2

## **Click on System Settings**

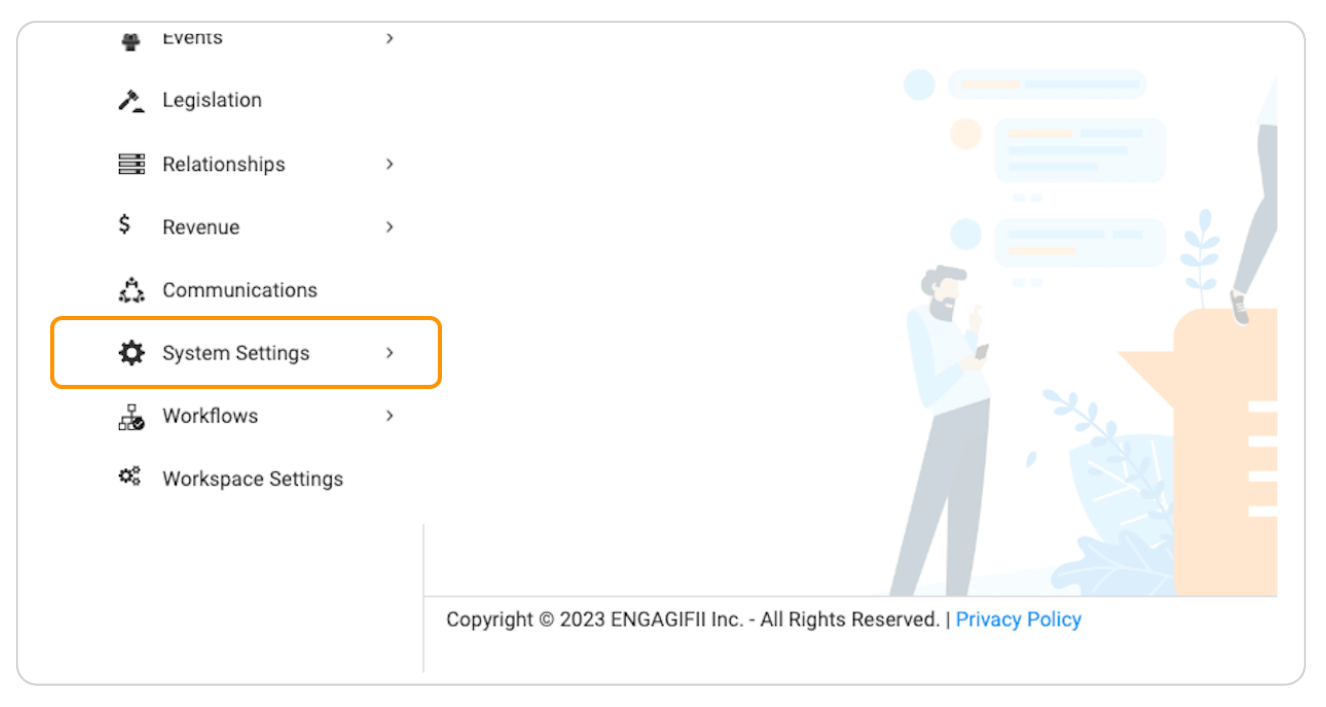

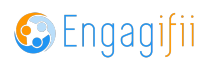

## **Click on Roles**

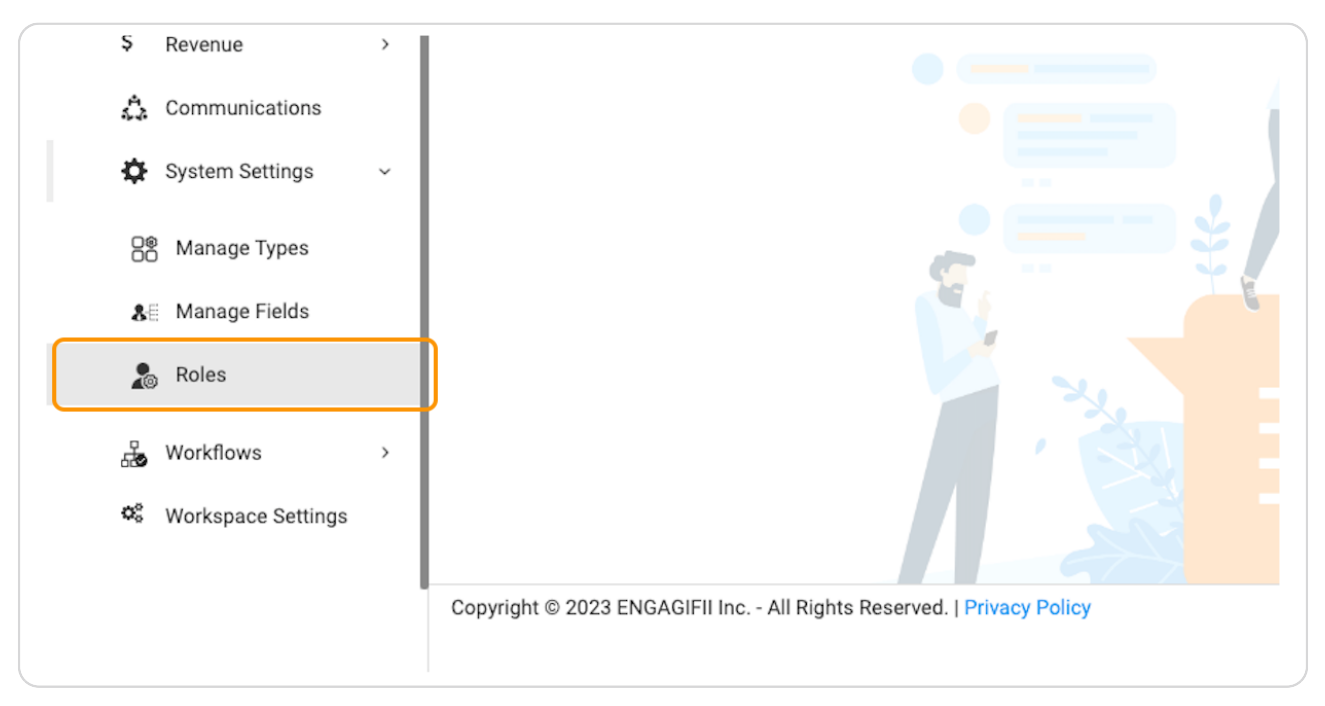

#### STEP 4

## Click on Add a Role

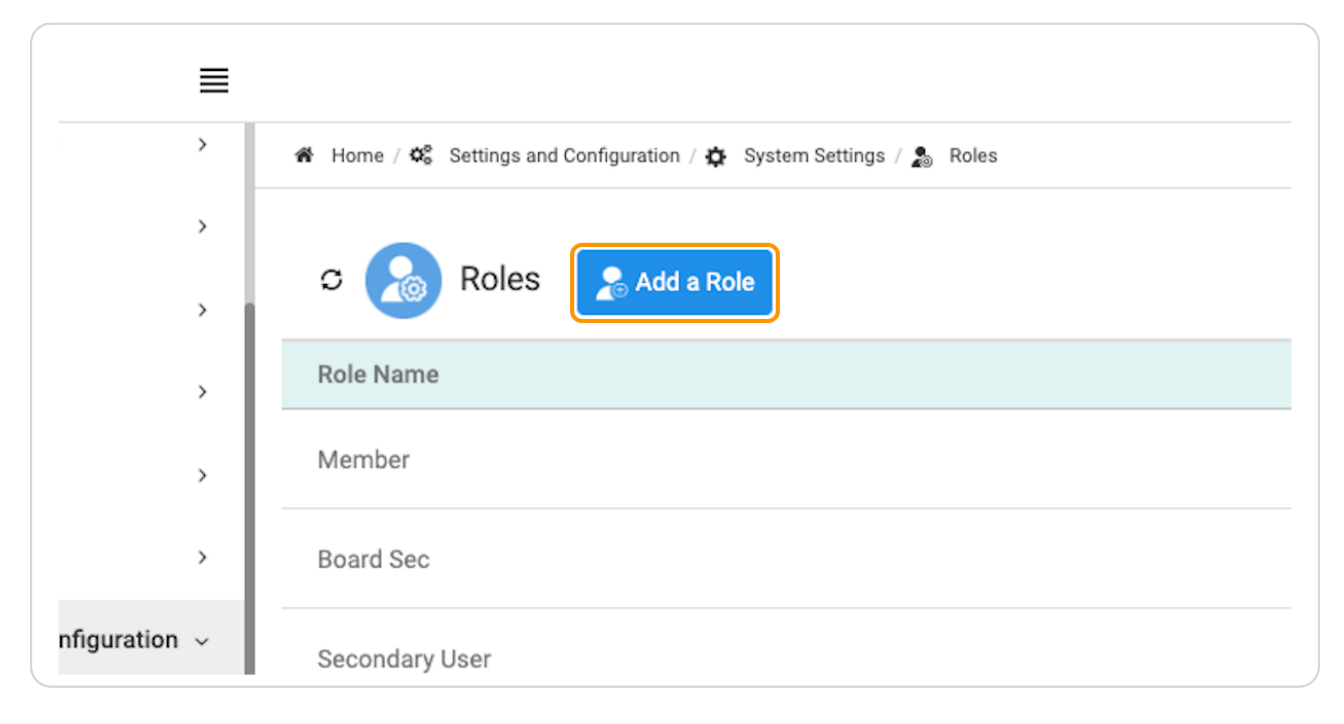

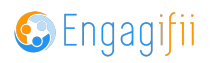

| )           | fba                        |             |                                                                                                    |                                                                           |  |  |  |  |  |
|-------------|----------------------------|-------------|----------------------------------------------------------------------------------------------------|---------------------------------------------------------------------------|--|--|--|--|--|
| \$.2        | Communication              | >           | # Home / $\mathbf{Q}_{0}^{0}$ Settings and Configuration / $\mathbf{Q}_{0}$ System Settings / $\mathbf{g}_{0}$ Roles |                                                                           |  |  |  |  |  |
|             | Library                    | >           |                                                                                                    |                                                                           |  |  |  |  |  |
| \$          | Revenue                    | <b>,</b>    | C Roles                                                                                                    |                                                                           |  |  |  |  |  |
| 1           | Legislation                | >           | Role Name* Role Description:                                                                                         |                                                                           |  |  |  |  |  |
| ÷           | Events                     | ,           | Limited Admin                                                                                                    | $\bigcirc$ $\bigcirc$ Paragraph $\checkmark$ $\underline{A}$ $\checkmark$ |  |  |  |  |  |
| R           | Accreditation              | >           | Role Function Type ★ O All Module O Own Object                                                                       |                                                                           |  |  |  |  |  |
| <b>Q</b> _0 | Settings and Configuration | ~           |                                                                                                    |                                                                           |  |  |  |  |  |
|             | Accreditation              | <b>,</b>    |                                                                                                    |                                                                           |  |  |  |  |  |
|             | 🛓 Events                   | >           | Role Name                                                                                                    | Scope                                                                     |  |  |  |  |  |
|             | A Legislation              |             | Member                                                                                                    | All Module                                                                |  |  |  |  |  |
|             | Relationships              | ,           | Board Sec                                                                                                    | All Module                                                                |  |  |  |  |  |
|             | \$ Revenue                 | <b>&gt;</b> |                                                                                                    |                                                                           |  |  |  |  |  |

# Add the name for the new role you are creating

#### STEP 6

## Select All Module

| <ul> <li>Legislation</li> <li>Events</li> <li>Accreditation</li> <li>Settings and Configuration</li> <li>Accreditation</li> <li>Events</li> <li>Accreditation</li> <li>Role Name*</li> <li>Role name</li> <li>Role Function Type*</li> <li>All Module</li> <li>O own Object</li> </ul> | \$ | Revenue                    | > |
|----------------------------------------------------------------------------------------------------|----|----------------------------|---|
| <ul> <li>Events &gt;&gt;</li> <li>Accreditation &gt;&gt;</li> <li>Settings and Configuration &gt;&gt;</li> <li>Accreditation &gt;&gt;</li> <li>Events &gt;&gt;</li> </ul>                                                                                                    | 1  | Legislation                | > |
| <ul> <li>Accreditation</li> <li>Settings and Configuration</li> <li>Accreditation</li> <li>Accreditation</li> <li>Events</li> </ul>                                                                                                    | Ť  | Events                     | > |
| <ul> <li>Settings and Configuration ~</li> <li>Accreditation &gt;</li> <li>Events &gt;</li> </ul>                                                                                                    | R  | Accreditation              | > |
| Accreditation  Role Name  Role Name                                                                                                    | 8  | Settings and Configuration | ~ |
| Events > Role Name                                                                                                    |    | Accreditation              | > |
|                                                                                                    |    | 🛓 Events                   | > |

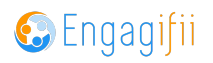

# Type a description for your new role (if needed)

|                                                                                                    |                                                   | Crescerance Admi                     |
|----------------------------------------------------------------------------------------------------|---------------------------------------------------|--------------------------------------|
|                                                                                                    |                                                   | × ~                                  |
| Role Description:<br>$\Leftrightarrow \Rightarrow$ Paragraph $\checkmark$ $\underline{A} \checkmark$ $\boxed{A} \checkmark$ | <b>B</b> $I \ \ \ \ \ \ \ \ \ \ \ \ \ \ \ \ \ \ $ | • = = At • A⁼ • = • = • = • = • :    |
|                                                                                                    |                                                   |                                      |
| Scope                                                                                                    | Last Modified On                                  | Close Save And Open Permissions Save |
| All Module                                                                                                    | 08/03/2022                                        | System                               |
| All Module                                                                                                    | 12/06/2022                                        | System                               |

#### STEP 8

## Click on Save And Open Permissions

| ۍ አ²      | $\mathbf{x}_{2}  _{2}^{1} = \mathbf{v} := \mathbf{v}   = \mathbf{x}   = \mathbf{A} 1 \mathbf{v}   = \mathbf{v}   = \mathbf{v}   $ |
|-----------|----------------------------------------------------------------------------------------------------|
|           | Close Save And Open Permissions Save                                                                                                    |
| lified On | Role Type                                                                                                    |
| )22       | System                                                                                                    |
| )22       | System                                                                                                    |

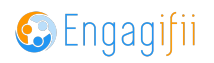

## **Click on Permissions**

| у                     | > |                                                          |
|-----------------------|---|----------------------------------------------------------|
| ue                    | > | Limited Admin     All Module     Car System created role |
| lation                | > |                                                          |
| s                     | > | General Permissions Users                                |
| ditation              | > |                                                          |
| igs and Configuration | ~ | Description:                                             |
| Accreditation         | > |                                                          |
| Events                | > |                                                          |

## STEP 10

## Click on Edit

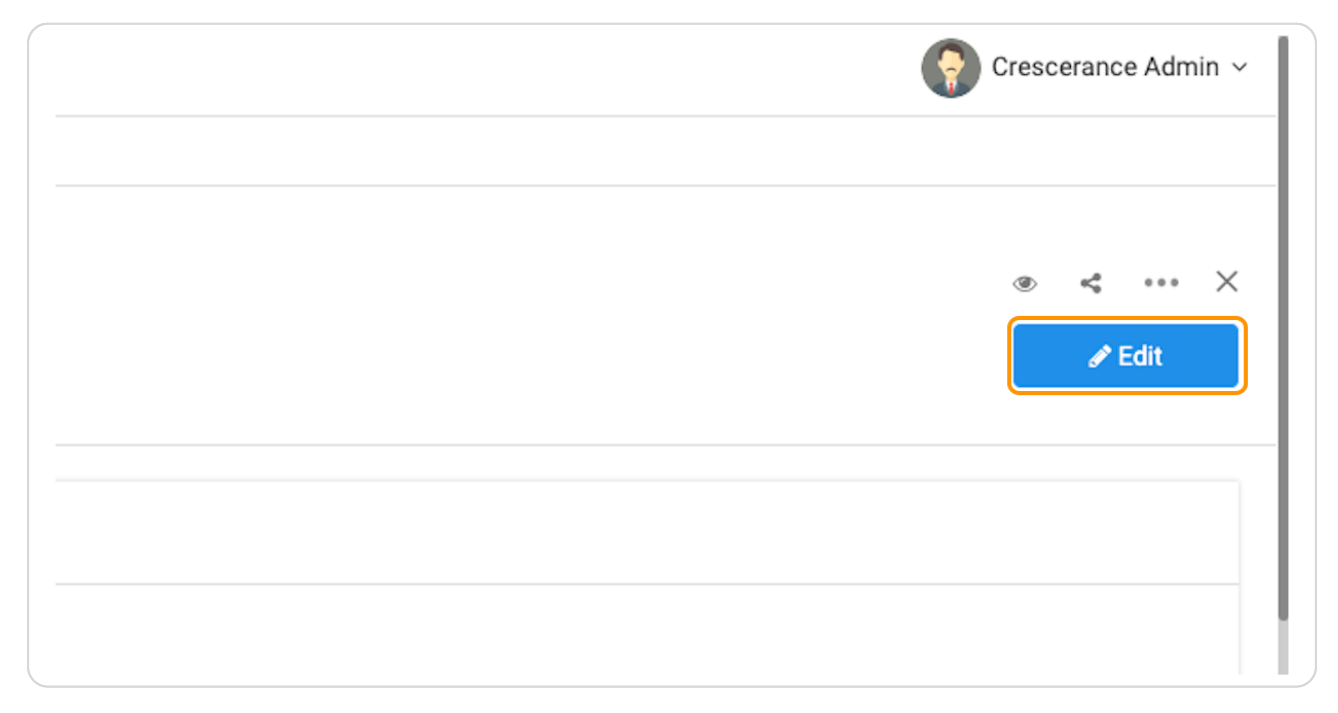

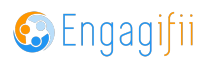

Select the module you wish to enable permissions for and then check the box accordingly

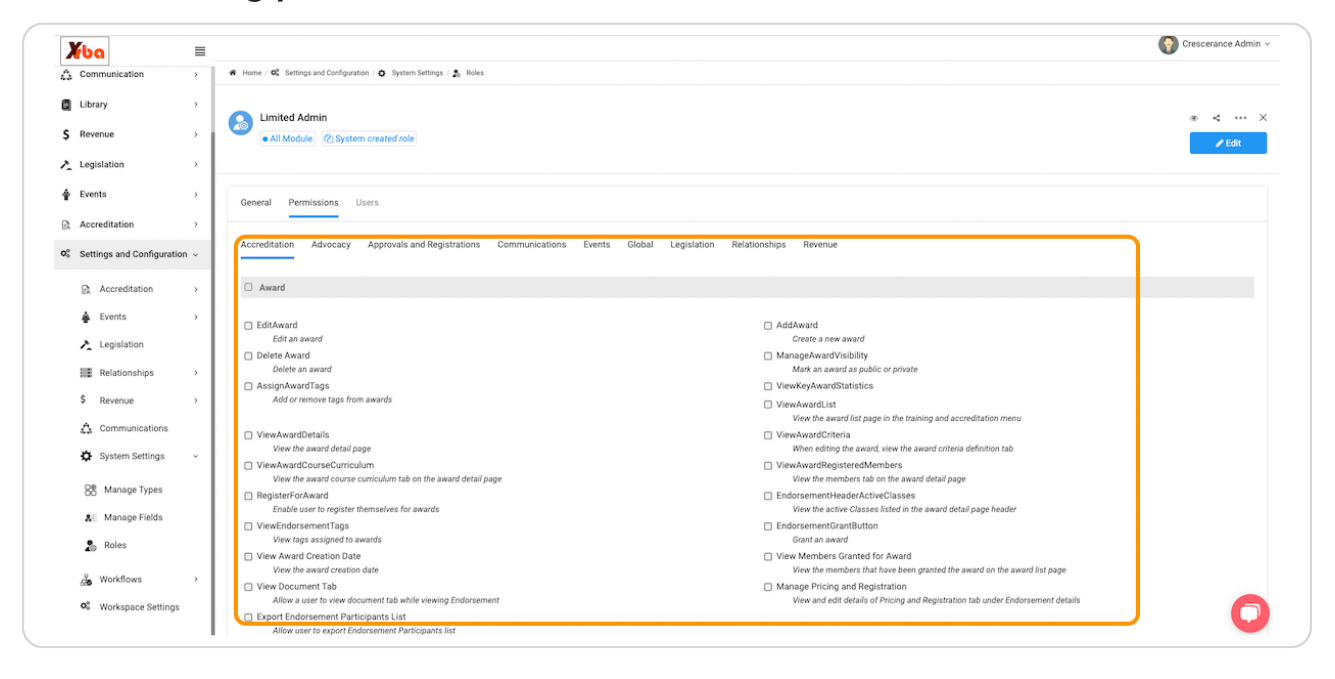

#### **STEP 12**

## Click on Save when all selections are made

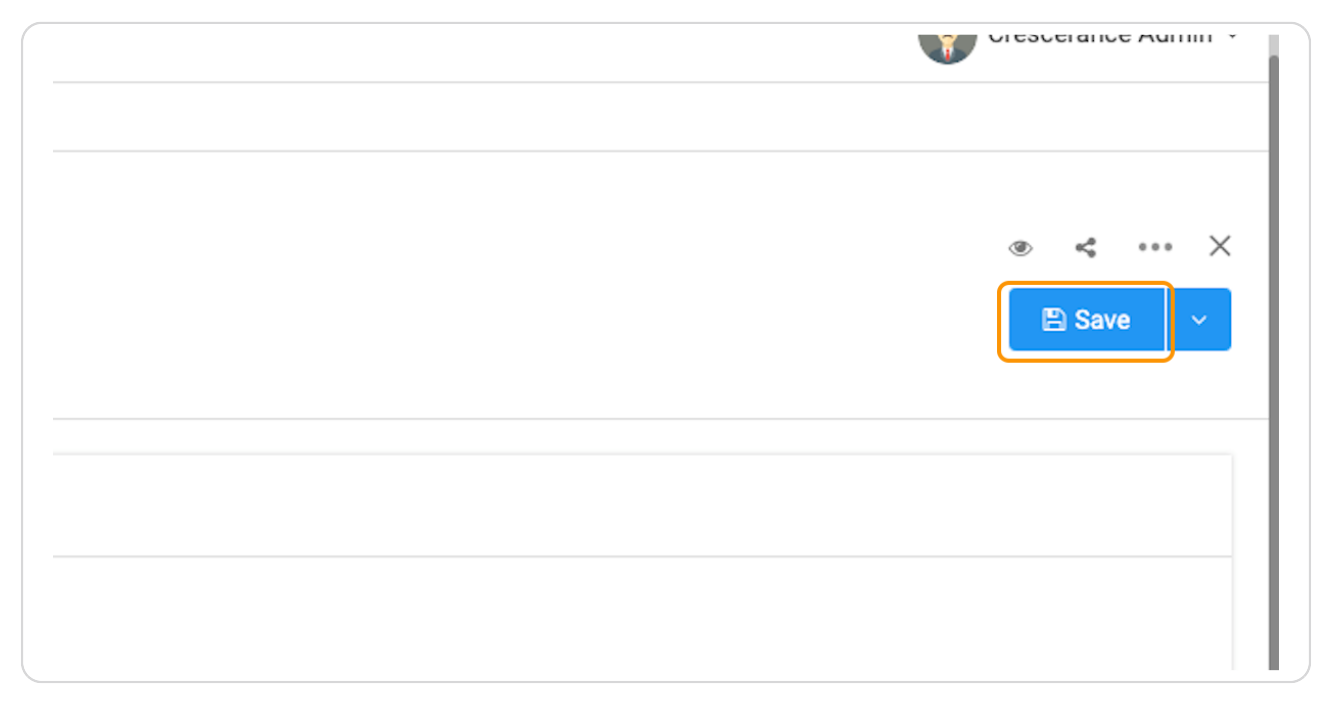

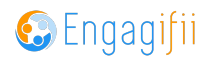

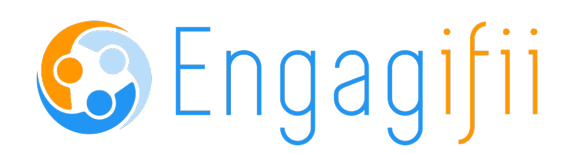